## How to manage contacts on a submitted application

To add a person to a permit, they must have an existing account in the Citizen Access portal.

# How to add someone as a contact to your account

| 1. Se   | lect Acc | count Ma | intenance              |               |               |             |               |            |                    |        |
|---------|----------|----------|------------------------|---------------|---------------|-------------|---------------|------------|--------------------|--------|
| and the | Ser Ser  | 27       | the second             | Store 1       |               |             |               | 12. 100    | 3-2-44             | 1. 1.  |
|         | Home     | Building | Comprehensive Planning | Fire Preve    | ntion F       | Public Resp | onse Offic    | e Pul      | olic Works         |        |
|         |          |          |                        | Announcements | Logged in as: | M           | y Folders (0) | 📜 Cart (1) | Account Management | Logout |

2. Scroll down the page to contact information and select add a contact.

| Contact Information       |             |           |                   |                      |              |          |           |  |
|---------------------------|-------------|-----------|-------------------|----------------------|--------------|----------|-----------|--|
| Showing 1-1 of 1   Downle | pad results |           |                   |                      |              |          |           |  |
| Eiret Name                | Middle Name | Last Namo | Organization Name | Organization Contact | Contact Type | Statue   | Astion    |  |
| rist Name                 | Middle Name | Last Hame | organization Name | organization contact | contact type | Status   | Actions 🔻 |  |
|                           |             |           |                   |                      | Individual   | Approved |           |  |

3. Select the contact *Type* from the drop-down box and click on the *Continue* button.

## Select Contact Type

| Individual: Use First and Last Name fields              |
|---------------------------------------------------------|
| Organization: For Companies and Businesses, please fill |
| out the Organization Name and Organization Contact      |
| Name fields                                             |

| * Туре:                    |                 |
|----------------------------|-----------------|
| Select                     |                 |
| Select                     |                 |
| Individual<br>Organization |                 |
| Continue                   | Discard Changes |

4. Complete the required contact fields and select continue.

×

| Contact Info                       | rmation      |            |        |            |          |        |
|------------------------------------|--------------|------------|--------|------------|----------|--------|
| • E-mail:                          |              |            |        |            |          |        |
| Organization Name:                 |              |            |        |            |          |        |
| Organization Conta                 | ct Name      |            |        |            |          |        |
| * Individual/Organiz<br>Individual | ation:       |            |        |            |          |        |
| Contact Addresses                  |              |            |        |            |          |        |
| Add Address Inf                    | formation    | ess link.  |        |            |          |        |
| Showing 0-0 of 0                   | Recipient    | Address    | Status | Start Date | End Date | Action |
| No records found.                  | Recipient    | , (44) 555 | Status | Start Bate | End Date | netion |
| Continue                           | Clear Discar | rd Changes |        |            |          |        |

## **Contact Address Information**

| * Address Type:                  |                     |               |       |                 |
|----------------------------------|---------------------|---------------|-------|-----------------|
| Select                           |                     |               |       |                 |
| * Address Line 1:                |                     |               |       |                 |
| Address Line 2:                  |                     |               |       |                 |
| * City:                          | * State:<br>Select- | * ZIP Code:   |       |                 |
| Country/Region:<br>United States |                     |               |       |                 |
| Save and Close                   | Save an             | d Add Another | Clear | Discard Changes |

You will receive confirmation that the contact address was added successfully then select continue

| Contact Addresses Add Address In | formation         |                         |        |            |          |           |
|----------------------------------|-------------------|-------------------------|--------|------------|----------|-----------|
| To edit a contact addre          | ess, click the ad | dress link.<br>ssfully. |        |            |          |           |
| Address Type                     | Recipient         | Address                 | Status | Start Date | End Date | Action    |
| Business<br>Address              |                   | TEST ADDRESS            | Active |            |          | Actions 🔻 |
| Continue                         | Clear Disc        | ard Changes             |        |            |          |           |

5. Complete! The contact should now appear under contact information.

| Contact Information    |               |           |                   |                      |              |          |           |  |
|------------------------|---------------|-----------|-------------------|----------------------|--------------|----------|-----------|--|
| Showing 1-2 of 2   Dow | nload results |           |                   |                      |              |          |           |  |
|                        |               |           |                   |                      |              |          |           |  |
| First Name             | Middle Name   | Last Name | Organization Name | Organization Contact | Contact Type | Status   | Action    |  |
| TEST                   |               | ACCOUNT   |                   |                      | Individual   | Approved | Actions 🔻 |  |

## Add a Delegate

Each person in your agency that interfaces with Clark County will need their own Citizen Access account. They will be known as a delegate.

- 1. Select Account Maintenance
- 2. Scroll down to the delegates section > click on Add a Delegate

| Delegates                                | Add a Delegate |
|------------------------------------------|----------------|
| People who can access my account<br>None |                |
| People whose account I can access        |                |
| None                                     |                |

Accela account manager must send an invite to each delegate.

- Assign delegate rights
- Delegate must log in and accept an invitation

Delegates can have varying degrees of control and power for the organization.

- Amend Records means that the person can submit Revisions to permits.
- Manage Documents means that they can upload digital plans and specifications. •
- Create Applications means that they can apply for permits from their office or start applications online and ٠ then come into the County to finish the application.
- 3. Complete the Add a Delegate form. Click on Invite a Delegate

| Add a Delegate                                                                                                 |                                                                                            | × |
|----------------------------------------------------------------------------------------------------|--------------------------------------------------------------------------------------------|---|
| Enter the name and e-mail address access to your account.                                                      | of the person to whom you would like to grant delegate                                     |   |
| *Name                                                                                                    | *E-mail Address                                                                            |   |
| Set Delegate Permission<br>Delegates can view records across a<br>categories.<br>View Records in all categorie | all categories unless you choose to restrict them to specific                              |   |
| For the following permissions, the a granted the delegate access to view<br>C Create Applications in all cate  | wailable categories are limited to the ones that you have<br>v records.<br>gories (Change) |   |
| 🗆 Renew Records in all categori                                                                                | es (Change)                                                                                |   |
| Amend Records in all categor                                                                                   | ies (Change)                                                                               |   |
| Manage Inspections in all cate                                                                                 | egories (Change)                                                                           |   |
| Manage Documents in all cate                                                                                   | egories (Change)                                                                           |   |
| Make Payments in all categori                                                                                  | ies (Change)                                                                               |   |
| Add Personal Note                                                                                              |                                                                                            |   |
| l'm not a robot                                                                                                | reCAPTCHA<br>Yivacy - Terms                                                                |   |

4. There will be an email sent to the delegate to accept or reject the invitation.

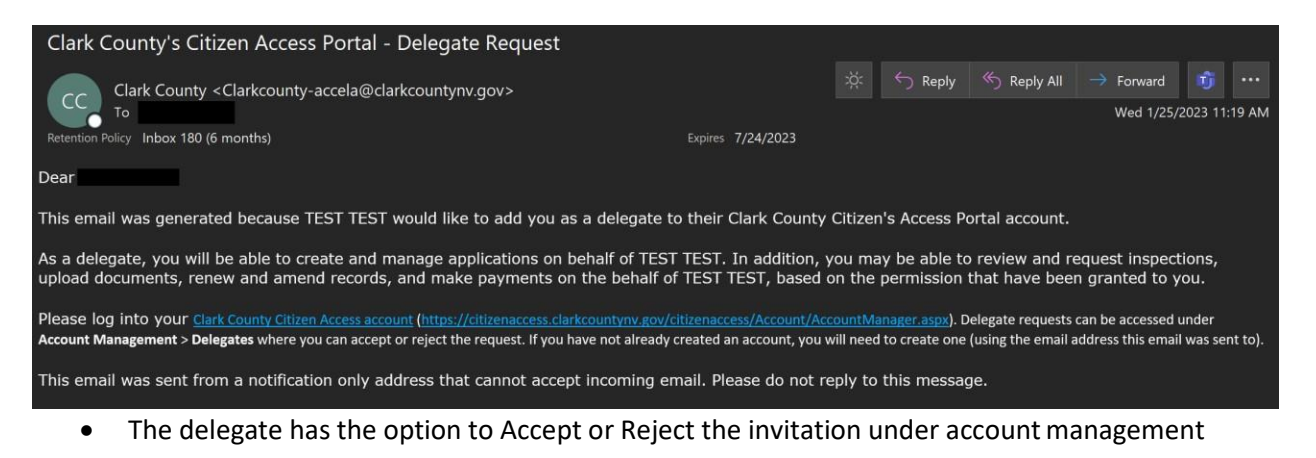

| Delegates                                                                   | Add a Delegate   |
|-----------------------------------------------------------------------------|------------------|
| Beenle who can access my account                                            |                  |
| None                                                                        |                  |
| People whose account I can access                                           |                  |
| TEST TEST (TESTACCOUNT@CLARKCOUNTYNV.GOV) Invitation received on 01/25/2023 | Accept Reject    |
| The delegate can view permissions and remove whose account they can access  |                  |
| Delegates                                                                   | Add a Delegate   |
|                                                                             |                  |
| People who can access my account<br>None                                    |                  |
| People whose account I can access                                           |                  |
| TEST TEST (TESTACCOUNT@CLARKCOUNTYNV.GOV)                                   | Actions          |
| Accela Citizen Access (1)   Copyright 2019                                  | Remove           |
| • You can view, edit, and remove access to your delegates                   | •                |
|                                                                             |                  |
| Delegates                                                                   | Add a Delegate   |
| People who can access my account                                            |                  |
| Jessica Kopp (jessica kopp@clarkcountymv.gov)                               | Actions          |
| Last accessed account on U1/25/2025                                         | View Permissions |

Add a Delegate

People whose account I can access

Edit Permissions

Remove

## How to add a contact to a permit

1. Under the building or fire prevention tap select search permits

|                                                                                          | Home                                                            | Building                                                           | Comprehensiv                                   | e Planning         | Fire Prevention              | Public Res      | oonse Office | Public    | Works                 |              |
|------------------------------------------------------------------------------------------|-----------------------------------------------------------------|--------------------------------------------------------------------|------------------------------------------------|--------------------|------------------------------|-----------------|--------------|-----------|-----------------------|--------------|
| <u>Clark County</u><br>Need help? Click<br><u>Citizen Access Kn</u><br>Citizen Access Kn | Citizen Acce<br>below for the l<br>owledge Base<br>owledge Base | Apply for F<br>Search Per<br>Estimate F<br>Schedule a<br>Need Help | Permits<br>rmits<br>ees<br>an Inspection<br>o? | well as many helpf | ful guides for using our onl | line functions. | Announce     | ments Reg | gister for an Account | Login<br>Q • |

2. Locate the permit number under records and select amendment

| Re     | Records                                                    |                                  |                                                        |                                                        |                |               |           |             |
|--------|------------------------------------------------------------|----------------------------------|--------------------------------------------------------|--------------------------------------------------------|----------------|---------------|-----------|-------------|
| To su  | To submit a QAA, select Amendment under the Action column. |                                  |                                                        |                                                        |                |               |           |             |
| Showin | ow on Map<br>ng 11-20 of 29   D                            | ownload results   Add to My Fole | der   Add to cart                                      |                                                        |                |               |           |             |
|        | Date                                                       | Permit Number                    | Permit Type                                            | Description                                            | Project Name   | Status        | Action    | Short Notes |
|        | 01/17/2023                                                 | BD23-00001                       | Air Space Only Commercial<br>Subdivision Certification | Air Space Only Commercial<br>Subdivision Certification | TEST AIR SPACE | In Review     |           |             |
|        | 01/17/2023                                                 | BD23-00002                       | Residential Building Remodel<br>Repair                 | TEST DESCRIPTION                                       | TEST NAME      | Permit Issued | Amendment |             |

3. Add people to application > continue application

#### Select an Amendment Type

Choose one of the following available amendment types. For assistance or to apply for an amendment type not listed below please contact us.

| Sear                      | rch                        |            |
|---------------------------|----------------------------|------------|
| Add People to Application | O Inspection Item Revision | O Revision |
| Agency Selection Change   |                            |            |
| Continue Application »    |                            |            |

The Information Window is displayed, and you can select which contact you need to update, Applicant /Contact or add an Additional Contact

4. Step 1: Choose Select from Account or look up

Add People to Application

#### 1 Step 1

2 Review

3 Record Issuance

\* indicates a required field.

Step 1: Step 1 > Page 1

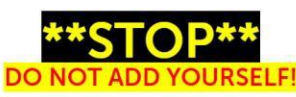

IF YOU ARE ABLE TO SEE THIS SCREEN, YOU ARE IN THE "MANAGE CONTACTS" AMENDMENT SECTION.

#### READ THE TEXT BELOW BEFORE YOU PROCEED

The purpose of this amendment process is to provide Citizen Access user access to the individuals/organizations that are added through this amendment transaction.

In order for an individual or organization to be granted access through this process, they MUST first be an existing customer (contact) in the Clark County permit system.

If the email address provided exists in the permit system but is not associated with an active Citizen Access account, a new Citizen Access account will be created for the email address provided at the completion of this process.

A notification will be sent to the added individual or organization upon submission of this form.

| Applicant/Contact                                                                                                    |                       |
|----------------------------------------------------------------------------------------------------|-----------------------|
| To add new contacts, click the Select from Account or Add New button. To edit a contact, click the Edit link.           Select from Account         Look Up |                       |
|                                                                                                    |                       |
| Additional Contact                                                                                                    |                       |
| To add new contacts, click the Select from Account or Add New button. To edit a contact, click the Edit link.           Select from Account         Look Up |                       |
| Continue Application »                                                                                                    | Save and resume later |

## 5. "Contact added successfully" message is displayed and click Continue

| pplicant/Contact                                                                                                    |                                                                 |        |  |
|----------------------------------------------------------------------------------------------------|-----------------------------------------------------------------|--------|--|
| To add new contacts, click the Select from Act<br>Contact added successfully.<br>TEST ACCOUNT<br>Home phone:<br>Mobile Phone:<br>Work Phone: (702) 888-8888<br>Fax:<br>Edit Remove<br>Contact Addresses | ount or Add New button. To edit a contact, click the Edit link. |        |  |
| Add Address Information<br>To edit a contact address, click the address li<br>Showing 0-0 of 0                                                                                                    | nk.                                                             |        |  |
| Address Type Recipient No records found.                                                                                                    | Address                                                         | Action |  |

6. Step 2: Review is displayed to make any changes to the selected contact

| Add People to Application                          |                                                                              |                   |                       |
|----------------------------------------------------|------------------------------------------------------------------------------|-------------------|-----------------------|
| 1 Step 1                                           | 2 Review                                                                     | 3 Record Issuance |                       |
| Step 2 : Review                                    |                                                                              |                   |                       |
| Continue Application »                             |                                                                              |                   | Save and resume later |
|                                                    |                                                                              |                   |                       |
| lease review all information below. Click the "Edi | t" buttons to make changes to sections or "Continue Application" to move on. |                   |                       |
| Permit / Approved Listing Ty                       | pe                                                                           |                   |                       |
|                                                    |                                                                              |                   |                       |
|                                                    | Add People to Applicat                                                       | tion              |                       |
| A                                                  |                                                                              |                   | - att                 |
| Applicant/Contact                                  |                                                                              |                   | Eak                   |
| ndividual<br>TEST ACCOUNT                          |                                                                              |                   |                       |
| Business Phone:(702) 888-8888<br>E-mail:           |                                                                              |                   |                       |
| Additional Contrast                                |                                                                              |                   |                       |
| Additional Contact                                 |                                                                              |                   |                       |
| ndividual<br>FEST ACCOUNT                          |                                                                              |                   |                       |
| Business Phone:(702) 888-8888                      |                                                                              |                   |                       |
| Preferred Channel:                                 |                                                                              |                   |                       |
|                                                    |                                                                              |                   |                       |
| Continue Application »                             |                                                                              |                   | Save and resume later |

7. Complete! There will be a 23CAP number provided which confirms the contact was added successfully. The update will also show under records.

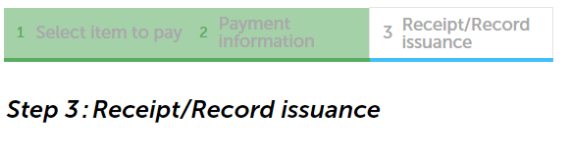

Thank You

If you made a payment your receipt is being emailed to you. Please print a copy of the receipt for your records.

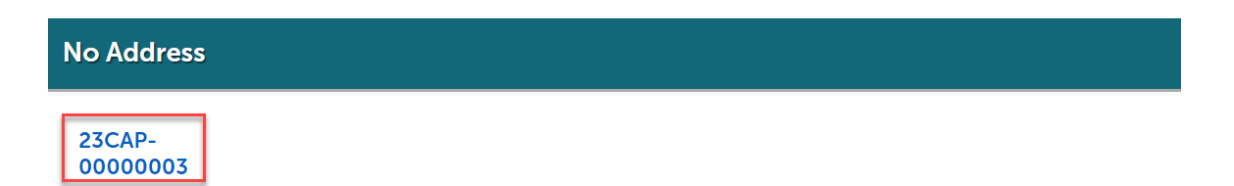